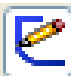

## **1.** Colors

- Entities colors can be changed in system by command Facilities
- sublevel sketch, its shape is not defined well, there are not dimensions or linkages • Blue –
- Green marked ( active ) entity,
- Black entities are strictly defined (size and shape) you can create 3D model
- sketch has more geometrical linkages than we need • **Red** –
- Grey sketch is not active, it is closed

2. Cursor symbols – during the drawing of entities observe the changing symbols of cursor depending on its position

**3.** Auxiliary graphical system – it displays auxiliary lines, related to entities, which have been drawn and they point out the state of automatic linkage drawn entity

### 4. Ending the command of chosen entity:

- doubleclick LTM
- push **Esc** of keyboard
- by choice of other entity in Command Manager
- 5. Cancellation of drawn entities push Delete of keyboard

### 6. Checking more than one entity:

- push Ctrl.
- by window drawing LTM over marked area of thr groups of entities
- 7. Copying of entities
- Checked entities you can copy to the clipboard (CtrIC) and put them into required position labeled by cursor
- If you push **Ctrl** key and move required entity (sketch) to other position, the entity will be
- 8. Drawn entities and manipulation with them– working is possible only with topical entity. Linkages and context menu are pictured and the points, which are highlighted can help you change the size of entity or move it, if its linkage is not defined. 7

### 9. Simlpification

Use commands for copying of entities f.e

| Use commands for copying of entit | les I.e.          |    |                   |
|-----------------------------------|-------------------|----|-------------------|
| For symmetrical sketches by axis  | 🛕 Zrcadlit entity | or | Dynamické zrcadlo |
|                                   |                   |    |                   |

which you can find in the main menu , Tools/Tools for sketches

# **10. Function of A key in command Straight line**

Pushing (shortly) A key you will create consequent tangential arc by drawing of the pencel tip to drawing straight line. Push A key before the pencel tip drawing.

### **EXERCISES**

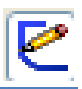

Odsadit

entity

Draw simple sketches by the model and for simplification use described commands.

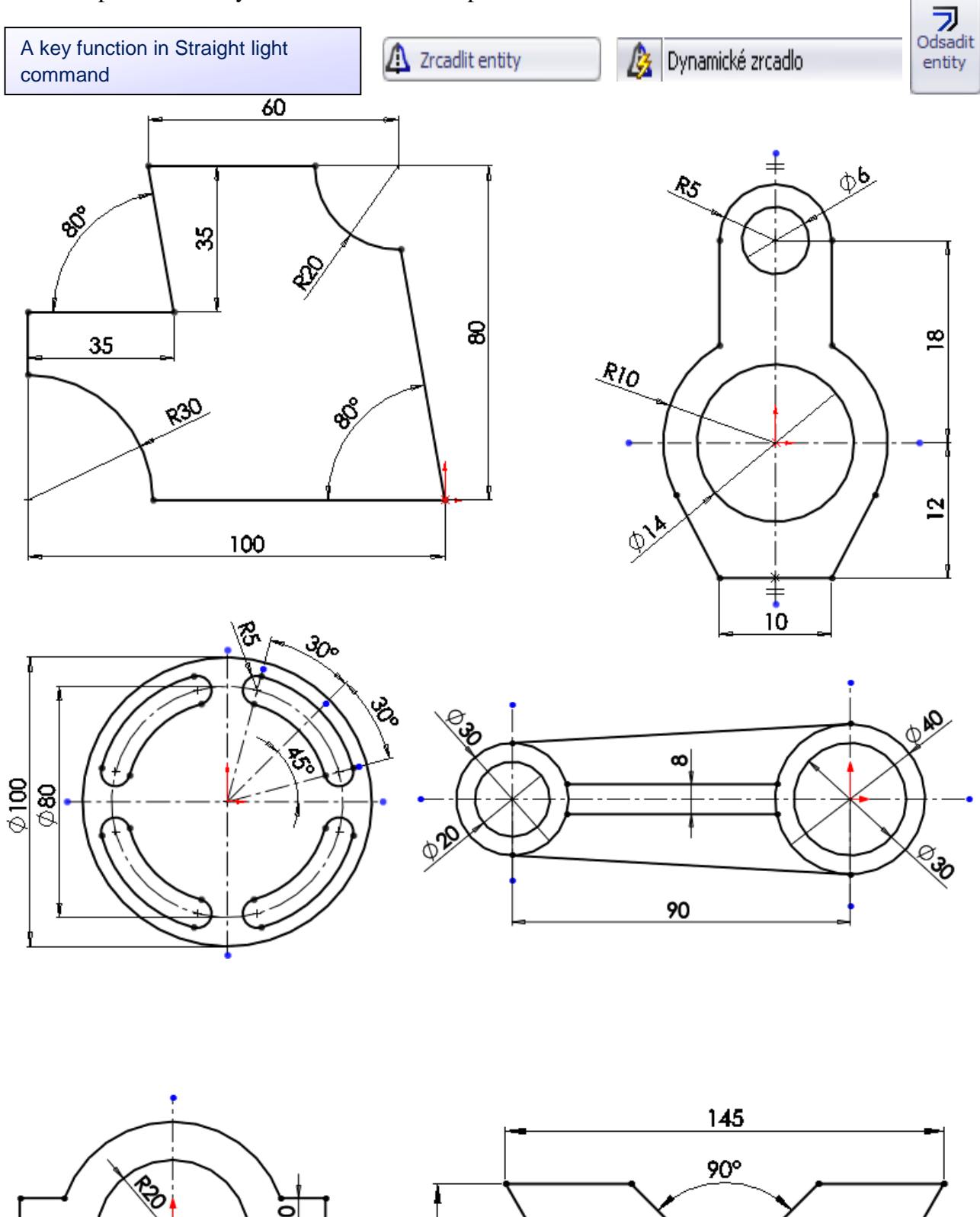

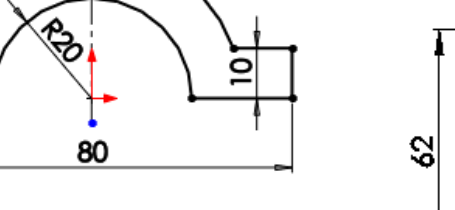

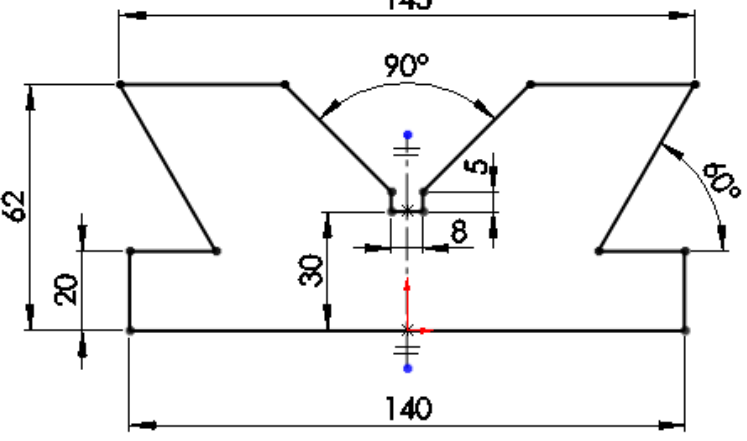